How to Create your Logo

## **Open or Download Acrobat Pro**

- If you don't ready have Adobe Acrobat Pro, you can download a free 7 day trial at: <u>https://acrobat.adobe.com/us/en/free-trial-download.html</u>
- If your city's name is less than 16 characters, please use the default logo suite. If your city's name is 17 characters or more, please use the smaller title logo suite to create your city's logo.
- To open the file you would like to edit, right click the file name and select 'Open With' then 'Adobe Acrobat' **OR** double click on the file.

# **Editing the Logo**

- Once the file is open, click on the blue bounding box and type your city's name in ALL CAPS.
- Be sure the text is centered and is not touching any other elements of the logo (Arial bold is the default font and should be used for all city names).
- **Do not**: change the color of the font, tilt the logo in any way, or change the fonts used.

## **Exporting the Logo**

### To save as a pdf:

- Got to File > Save As > and select 'Adobe PDF File' in the format drop down and the save the file.
- PDFs are best used for any printed materials or graphics.

### To save as a jpg:

- Go to File > Save As > and select 'JPEG' in the format drop down.
- Select the 'Settings' button, then select the following settings listed in the image on the right.
- If you need a larger JPEG file, you can increase the resolution to '600 pixels/inch.'
- · JPGs are recommended for web use.

### Repeat this process for all logo colors:

- Black (Bkgd + Fill)
- Green (Bkgd + Fill)
- Blue (Bkgd + Fill)

Gray (Bkgd + Fill)

Orange (Bkgd + Fill)Reversed - White (Bkgd)

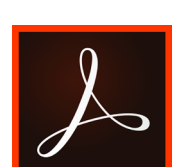

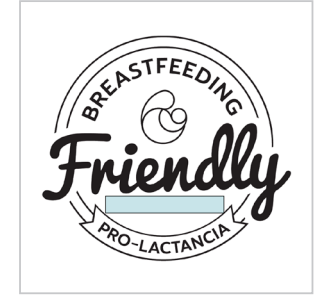

| Save As JPEG Settings                                                                    |                          |
|------------------------------------------------------------------------------------------|--------------------------|
|                                                                                          |                          |
| Pages that have only a single JPEG image covering the whole page will be left unchanged. |                          |
| File Settings                                                                            |                          |
| Grayscale:                                                                               | JPEG (Quality : Maximum) |
| Color:                                                                                   | JPEG (Quality : Maximum) |
| Format:                                                                                  | Baseline (Standard)      |
| Color Management                                                                         |                          |
| RGB:                                                                                     | Embed profile            |
| CMYK:                                                                                    | Off                      |
| Grayscale:                                                                               | Off                      |
| Other:                                                                                   | Not applicable           |
| Conversion                                                                               |                          |
| Colorspace:                                                                              | Color: RGB               |
| Resolution:                                                                              | 300 pixels/inch          |
| Defaults                                                                                 | Cancel OK                |
|                                                                                          |                          |

Cómo Crear su Propio Logo

## Abra o Descargue Acrobat Pro

- Si no tiene Adobe Acrobat Pro, puede descargarlo gratuitamente por un periodo de siete días en: https://acrobat.adobe.com/us/en/free-trial-download.html
- Si el nombre de su ciudad es menor de 16 caracteres, favor de usar la suite default del logo. Si el nombre de su ciudad es de 17 caracteres o más, favor de usar la suite del título del logo pequeño para crear el logo de su ciudad.
- Para abrir el archivo que desee editar, haga clic con el botón derecho del mouse en el • nombre del archivo y selección 'Abrir Con' y después 'Adobe Acrobat' O haga doble clic en el archivo.

## Editar el Logo

- Una vez que el archivo esté abierto, haga clic en la caja azul y escriba el nombre • de su ciudad en MAYÚSCULAS.
- Asegúrese de que el texto esté centrado y que no toque ningún otro elemento del logo (el tipo de letra default es Arial bold y debe ser usado para todos los nombres de las ciudades).
- No cambie el color de la letra, ni el título del logo de ninguna manera ni cambie los tipos de letra utilizados.

### **Exportar el Logo**

### Para guardar como pdf:

- Ir a Archivo > Guardar Como> y seleccione 'Archivo Adobe PDF' en la lista de formatos y guarde el archivo.
- Los PDFs son mejores para materiales que se van a imprimir o para gráficos. •

### Para guardar como como jpg:

- Ir a Archivo > Guardar Como> y seleccione 'JPEG' en la lista de formatos.
- Seleccione el botón de 'Ajustes', después seleccione los siguientes ajustes enlistados en la imagen de la derecha.
- Si necesita un archivo JPEG más grande, puede aumentar la resolución a '600 pixeles/pulgada'.
- Los JPGs se recomiendan para usarse en páginas web.

### Repita este proceso para todos los colores del logo:

- Negro (Fondo + Relleno)
- Azul (Fondo + Relleno)
- Gris (Fondo + Relleno)
- Verde (Fondo + Relleno)
- Naranja (Fondo + Relleno)
- Reversa Blanco (Fondo)

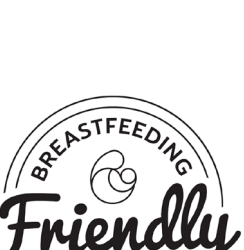

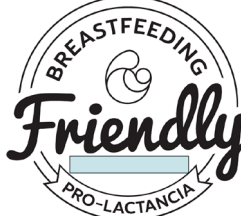